## COMO CORRIGIR O ERRO "O WINDOWS FOI REINICIADO DE FORMA INESPERADA. A INSTALAÇÃO DO WINDOWS NÃO PODE CONTINUAR"

Caso se depare com a seguinte mensagem:

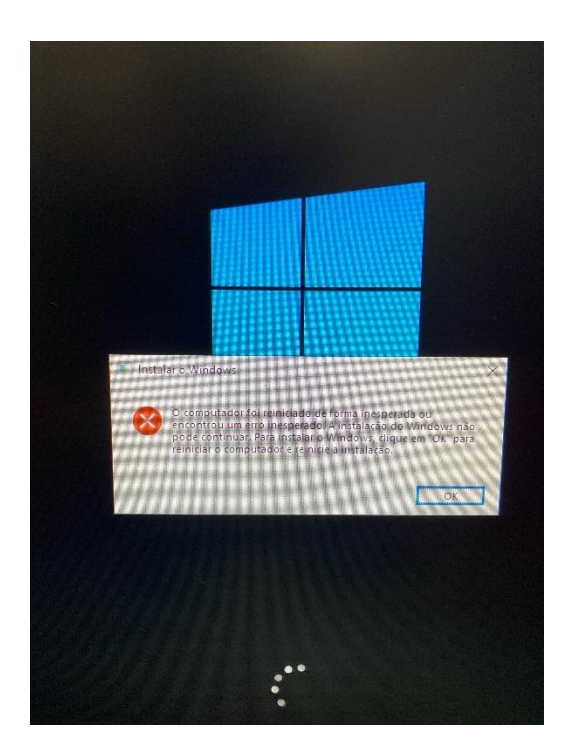

Siga o seguinte passo a passo:

1. Pressione as teclas shift + f10 para abrir o cmd e digite "regedit"

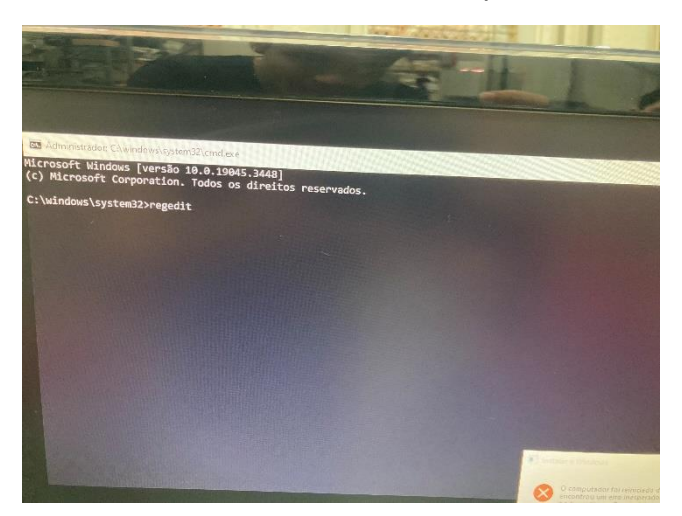

**2.** Expanda o menu HKEY\_LOCAL\_MACHINE e siga o caminho das imagens abaixo.

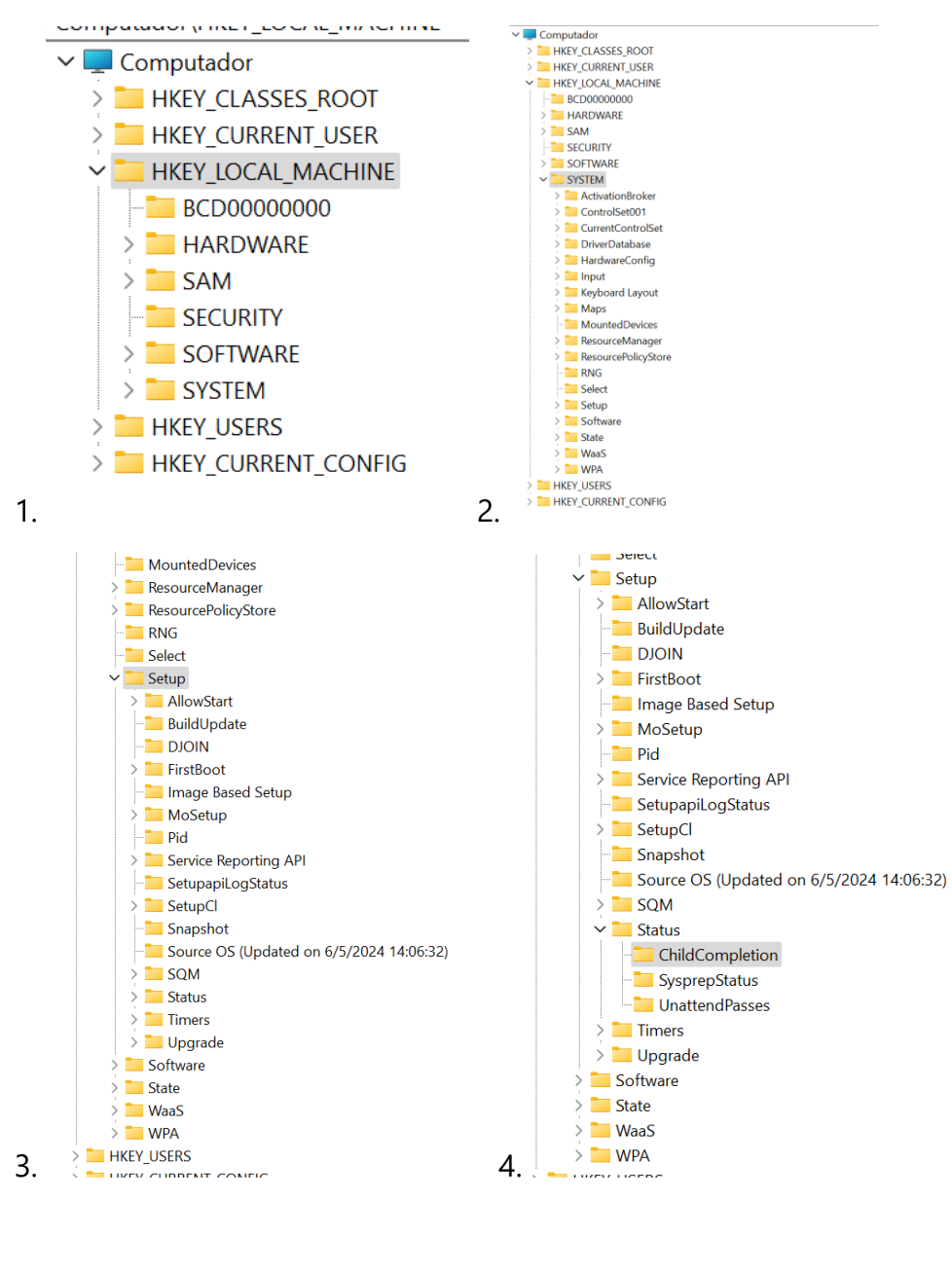

|    | Nome               | Тіро      | Dados                |
|----|--------------------|-----------|----------------------|
|    | 赴 (Padrão)         | REG_SZ    | (valor não definido) |
|    | Boobeldr.exe       | REG_DWORD | 0x0000003 (3)        |
|    | 🧱 setup.exe        | REG_DWORD | 0x0000003 (3)        |
|    | 38 SetupFinalTasks | REG_DWORD | 0x0000003 (3)        |
| 5. |                    |           |                      |

**3.** Na aba ChildCompletition encontre o arquivo setup.exe, clique 2 vezes no mesmo, irá abrir uma aba como a imagem abaixo;

| Editar Valor DWORD (32 bits) |          |          |  |  |
|------------------------------|----------|----------|--|--|
| Nome do valor:               |          |          |  |  |
| setup.exe                    |          |          |  |  |
| Dados do valor:              | Base     |          |  |  |
| 3 O Hexadecimal              |          | al       |  |  |
|                              | ODecimal |          |  |  |
|                              | OK       | Cancelar |  |  |
|                              |          | Cancelar |  |  |

- **4.** Em "Dados do valor" altere o valor de 1 para 3 e clique em OK.
- 5. Feche as abas e reinicie a máquina.